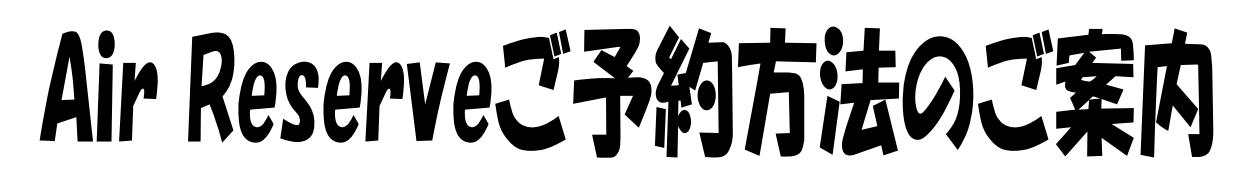

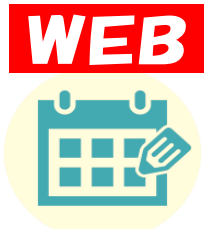

LINEから予約フォームへ

· · · · · ·

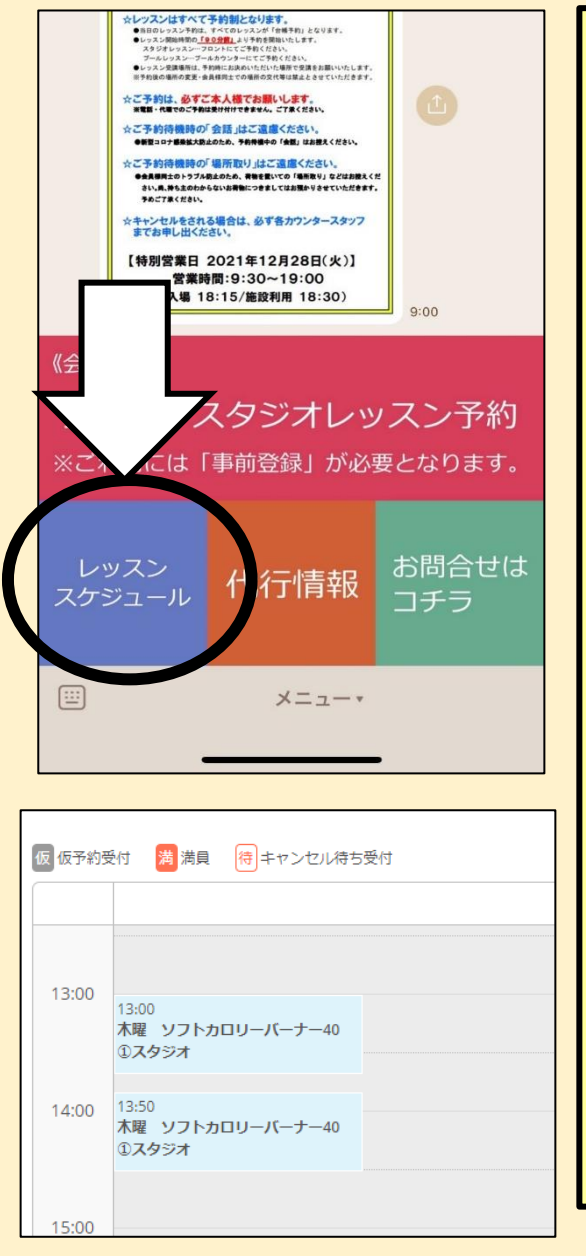

テルサ 太郎 様

| 【予約の取り万】                   |
|----------------------------|
| ●テルサ公式LINEのトークを開き、         |
| 「レッスンスケジュール」を押す。           |
| ②「スカッシュコート予約」を押す。          |
| ❸「ご予約内容の選択画面」              |
| 「日」を押し、予約したい日時に            |
| 「<」または「>」を押して合わせる。         |
| ④「希望のレッスン」を選択              |
| ⑤「内容確認・予約へ進む」を押す。          |
| <b>⑥「予約する」</b> を押す。        |
| ●「ご予約情報の入力」                |
| 必要情報を入力する。                 |
| <mark>⑧「確認へ進む」</mark> を押す。 |
| ●予約内容を確認し、「上記に同意して         |
| <b>予約を確定する」</b> を押す。       |
|                            |
|                            |
|                            |
| 【キャンセルについて】                |
| ①「予約確定メール」本文のURLを押す。       |
| の木立に記載されていて「又約釆旦」と         |

【キャンセルについて】 ①「予約確定メール」本文のURLを押す。 ②本文に記載されている「予約番号」と 「認証キー」を入力する。 ③「予約内容詳細へ」を押す。 ④「予約をキャンセルする」を押す。 ⑤「キャンセルを確定する」を押す。